# Building a GIS from the Beginning: Part 4: Simple Analytics and Outputs

Mike Siedschlag

GIS Technician II

**Great River Energy** 

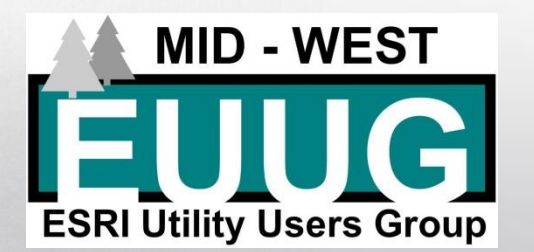

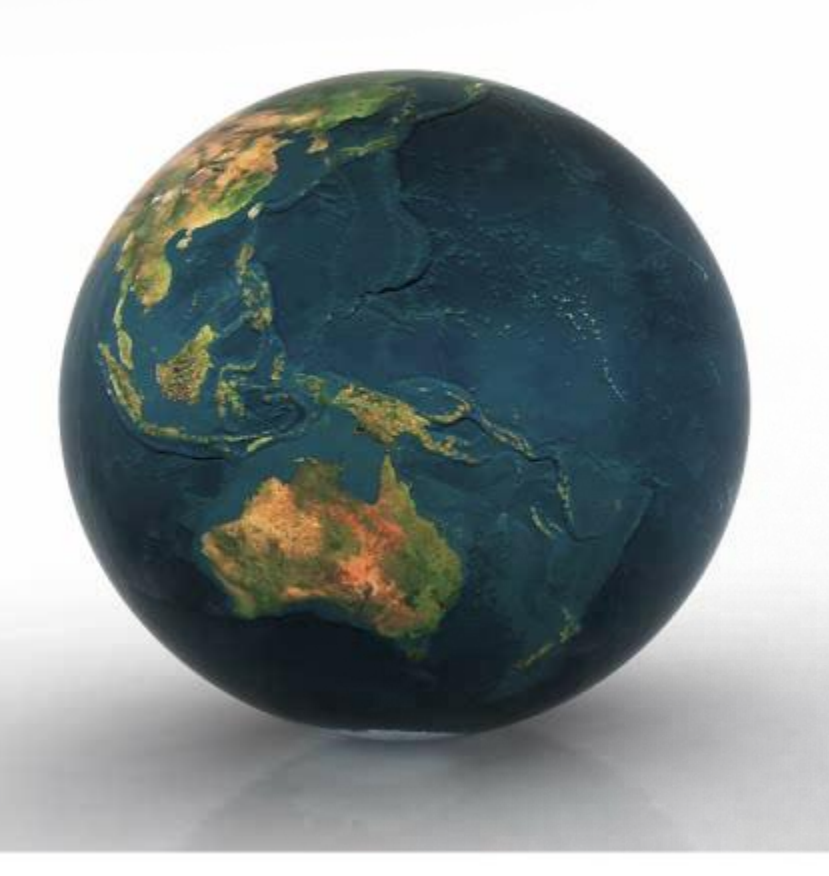

# Simple Analytics and Outputs Presentation Agenda

- Simple Analytics
  - Select by Attributes/Location
  - Calculate Mileage and Downstream Trace (w/ Geometric Network)
- Outputs
  - Building a Map Layout
  - Single Maps and Mapbooks
  - Exports
  - Reports
  - Web Services
  - KML (Google Earth)

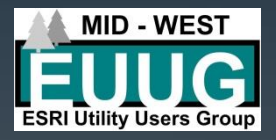

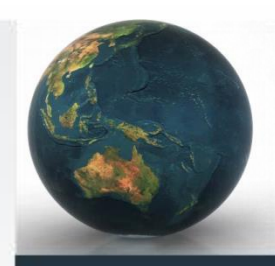

#### Select by Attributes

- A selection method where one uses attributes contained in your GIS feature
  - SQL query expression
- This can be done in both the default map view and feature attribute table

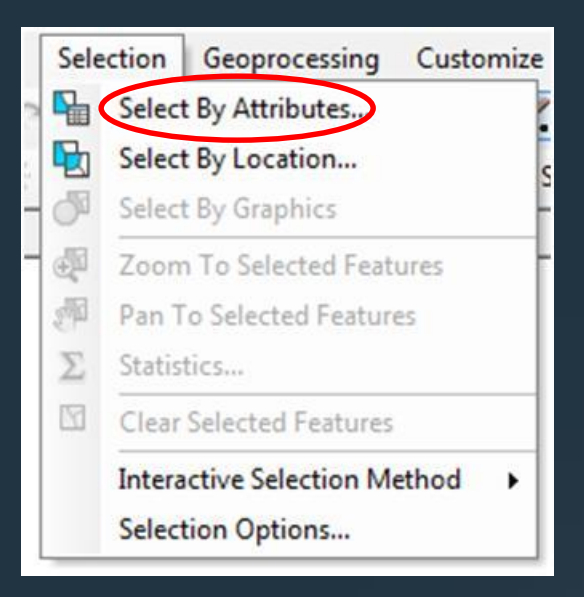

|   | Ø (D     | ) @ n <         |                      |      |                |          |            |   |   |  |  |
|---|----------|-----------------|----------------------|------|----------------|----------|------------|---|---|--|--|
| 1 | Table    |                 |                      |      |                |          |            |   |   |  |  |
| ĺ | =-       | 뭡 •   🔓 🧕       | 3 M 🖓 🗙              |      |                |          |            |   |   |  |  |
|   | M        | Find and Repla  | ace                  |      |                |          |            |   |   |  |  |
|   | <b>-</b> | Select By Attri | butes                | Г    | PhaseCode      | Transfor |            |   |   |  |  |
|   | IV.      | Class Calastian | r                    | it   | A              | TRF14    |            |   |   |  |  |
|   |          | Clear Selection | Select By Attributes |      |                | TRF13    |            |   |   |  |  |
|   |          | Switch Selecti  | Salact records hu    |      |                | TRF12    |            | 1 |   |  |  |
|   |          | Select All      | guery                |      |                | TRF8     |            |   |   |  |  |
|   |          |                 | queiji               |      |                | TRF6     |            |   |   |  |  |
|   |          | Add Field       |                      | It   | В              | TRF9     |            |   |   |  |  |
|   |          | Turn All Fields | On                   | it B |                | TRF4     |            |   |   |  |  |
|   | ~        | Show Field Ali  | ases                 | t    | В              | TRF5     |            |   |   |  |  |
|   |          |                 |                      | Į.   | в              | TRF10    |            |   |   |  |  |
|   |          | Arrange Table   | s 🕨                  | Ľ.   | в              | TRF1/    |            |   |   |  |  |
|   |          | Restore Defaul  | lt Column Widths     | ŀ    | B              | TRF16    |            |   |   |  |  |
|   |          | Destan Defend   | h Eald Oadar         | -    | D              | TDE16    |            |   |   |  |  |
|   |          | Restore Defaul  | it Field Order       | ÷    | B              | TDE32    |            |   |   |  |  |
|   |          | Joins and Rela  | tes 🕨 🕨              | ÷    | B              | TRE22    |            |   |   |  |  |
|   |          | Related Tables  |                      | F    | B              | TRF19    |            |   |   |  |  |
|   |          | neidica rabies  | · ·                  | ł    | в              | TRF1     |            |   |   |  |  |
|   | dla      | Create Graph    | •                    | it   | В              | TRF2     |            |   |   |  |  |
|   |          | Add Table to L  | .ayout               | it   | В              | TRF3     |            |   |   |  |  |
|   | ~        |                 |                      |      | В              | TRF32    |            |   |   |  |  |
|   | ~        | Reload Cache    |                      | It   | С              | TRF7     |            |   |   |  |  |
| ł | a        | Print           |                      | *    |                |          |            |   |   |  |  |
| ļ |          | Reports         | •                    | rt   | of 23 Selected | )        |            |   |   |  |  |
| ļ |          | Export          |                      | L    |                |          |            |   |   |  |  |
| w |          | Appearance      |                      |      |                |          | <b>▼</b> B | Ι | ī |  |  |
|   | _        |                 |                      |      |                |          |            |   |   |  |  |

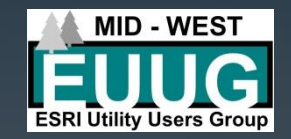

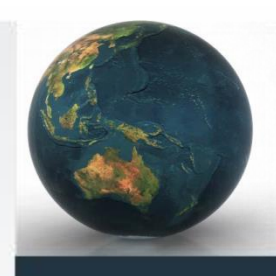

## Simple Analytics Select by Attributes

- Select layer
- Select field
- Select operator
  - Equals, greater/less than, And/Or/Not, etc.
- Unique values
  - can help build query
- Verify query

| Select By Attributes                                    |                                                                    |  |  |  |  |  |  |  |
|---------------------------------------------------------|--------------------------------------------------------------------|--|--|--|--|--|--|--|
| Layer:                                                  | TransformerBank           Only show selectable layers in this list |  |  |  |  |  |  |  |
| Method:                                                 | Create a new selection                                             |  |  |  |  |  |  |  |
| [OBJECTID]<br>[subtypeCod<br>[PhaseCode<br>[Transformer | ]<br>]<br>1D]                                                      |  |  |  |  |  |  |  |
|                                                         | Like A - A, A<br>B - B, B<br>C - C, C                              |  |  |  |  |  |  |  |
| < <=<br>?• ()                                           | Not                                                                |  |  |  |  |  |  |  |
| SELECT*ER                                               | OM TransformerBank WHERE                                           |  |  |  |  |  |  |  |
| [PhaseCode]                                             | = 'A'                                                              |  |  |  |  |  |  |  |
| Clear                                                   | Verify Help Load Save                                              |  |  |  |  |  |  |  |
|                                                         | OK Apply Close                                                     |  |  |  |  |  |  |  |
|                                                         |                                                                    |  |  |  |  |  |  |  |

ESRI Utility Users Group

#### Select by Attributes

- Select by Attributes examples:
  - Select devices based on phase
  - Select poles based on height
  - OH/UG primary lines based on:
    - Phase
    - Conductor type
    - Has conduit
  - Select devices based on substation or circuit
  - Basically query anything based off attribute information contained in your features

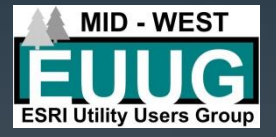

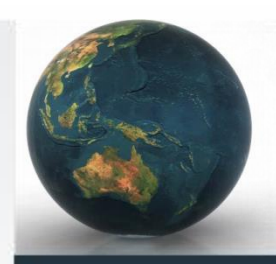

## Simple Analytics Select by Location

- A selection method where one selects features based on their location relative to features in another layer
  - Many spatial relationship rules to use for your selection
    - Intersect
    - Are within a distance of
    - Are within
    - Are completely within
    - Contain
    - Completely contain
    - Have their centroid in
    - Share a line segment with
    - Touch the boundary of
    - Are identical to
    - Are crossed by the outline of

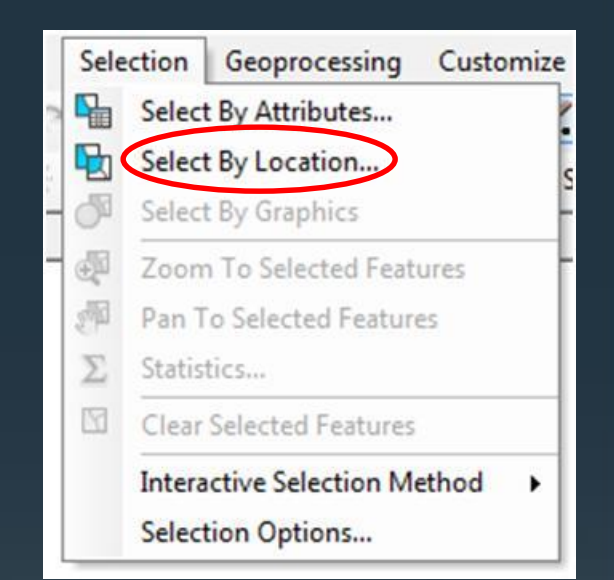

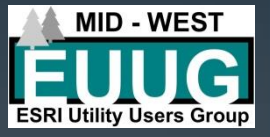

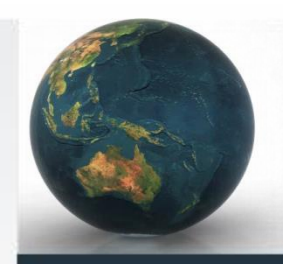

#### Select by Location

- Select by Location examples:
  - Number of consumers in a township/county/map grid/etc.
  - Searching for duplicate features
    - Ex. Two pole features from two sources
      - Apply search distance to see where duplicates are located

| Select By Location 83 Select features from one or more target layers based on their location in relation to the features in the source layer. Selection method: select features from  Target layer(s): ServiceLocation TaraformerBank SwitchDeviceBank OHPrimaryLine UGSreundaryLine UGSecondaryLine |  |
|----------------------------------------------------------------------------------------------------|--|
| Streets     MapGrid  Only show selectable layers in this list Source layer:                                                                                                    |  |
| Importing     Important       Use selected features     (1 features selected)       Spatial selection method for target layer feature(s):     intersect the source layer feature                                                                                                    |  |
| Apply a search distance<br>300.000000 Feet ···<br>About select by location OK Apply Close                                                                                                    |  |

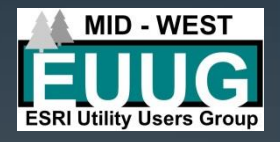

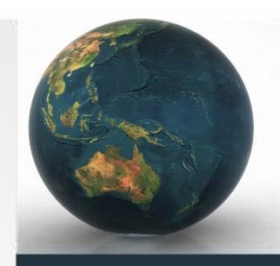

**Calculate Mileage** 

- Ability to calculate mileages of line features
  - Overhead
  - Underground
  - Service Wire
- Distances summarized off of 'Mileage' field created within feature

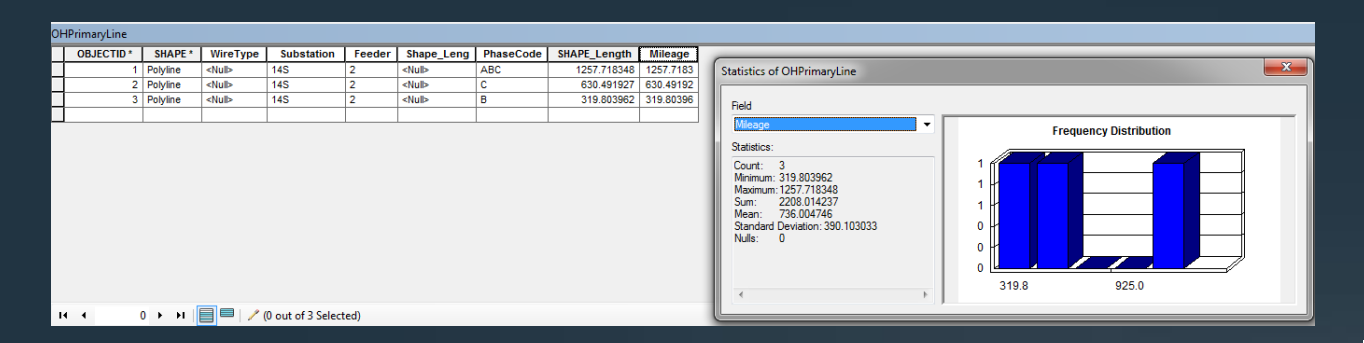

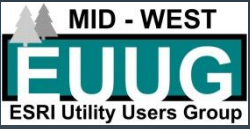

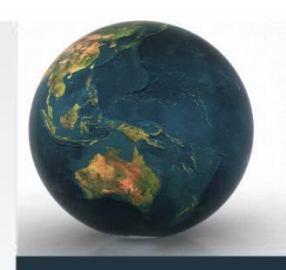

**Downstream Trace** 

#### Electric data in a Geometric Network can be analyzed

- Perform a downstream trace to:
  - Select a number of devices attached
  - Calculate mileage
  - Find the number of customers

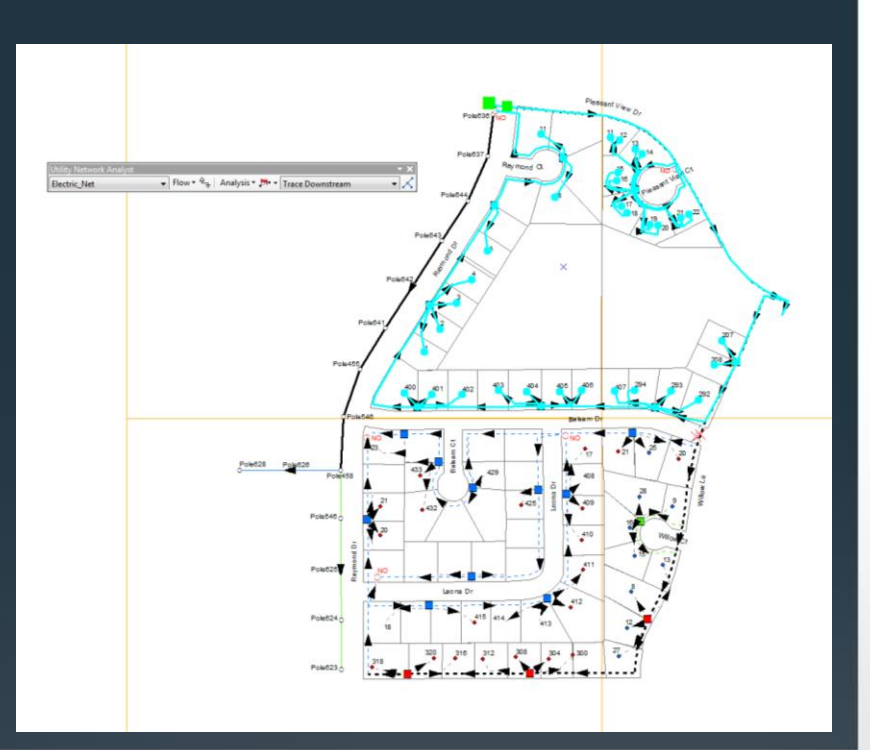

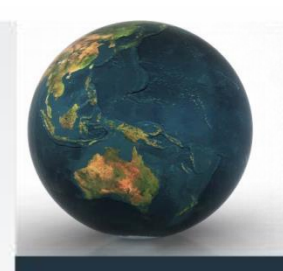

## Outputs

**Building a Map Layout** 

- When building a layout consider:
  - Page size
  - Reference scale
  - Title
  - Legend
  - Additional map text
    - Disclaimer
    - Document path info

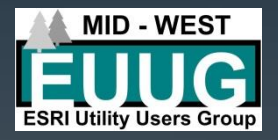

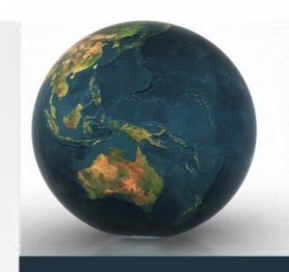

## Outputs

**Building a Map Layout** 

Layout Toolbar

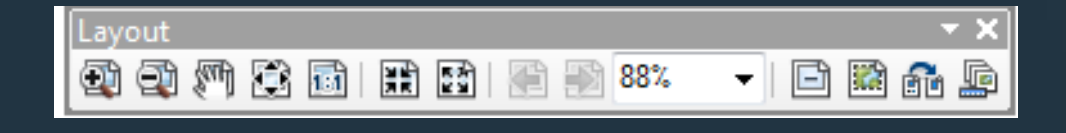

- Page zoom in/out
- Pan page, Zoom whole page, Zoom 1:1
- Fix zoom in/out
- Previous zoom, Zoom percent
- Data driven pages toolbar

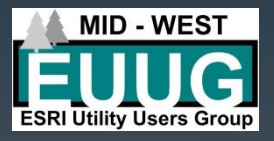

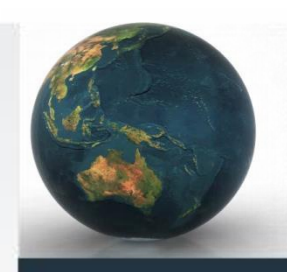

## Outputs

**Building a Map Layout** 

• Draw Toolbar

Drawing 🗸 📐 🖓 🚳 | 🗔 🖌 🗛 🔸 🔀 | 🙋 Arial

▼ 10 ▼ B I U A ▼ 🏷 ▼ 🥭 ▼ 🗸

- Create simple shapes
  - Ex. Outline boxes
- Text
  - Map title
  - Supplemental text
- Insert Menu
  - North Arrow
  - Scale Bar/Text
  - Picture
  - Another Data Frame (map within a map)

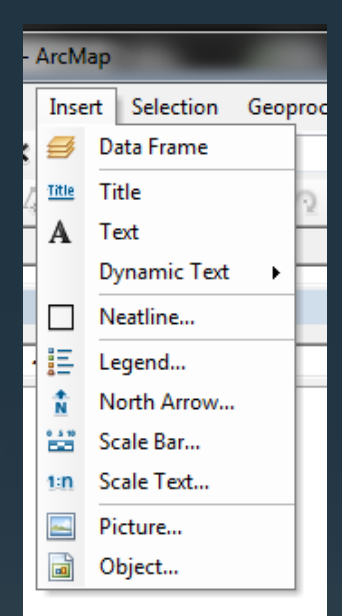

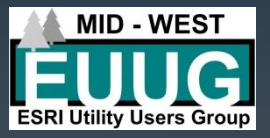

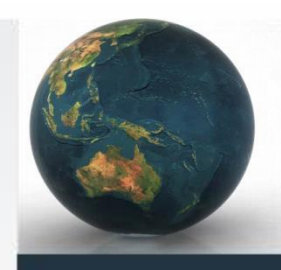

#### **Outputs** Building a Map Layout

- Legend
  - Insert Menu Legend Legend Wizard
  - Choose which features participate in legend
  - After initial creation, best to go back to the properties of the legend and features in the legend to fix feature labels

| Legend Properties                                                                                                    |                                                                                                    |
|----------------------------------------------------------------------------------------------------|----------------------------------------------------------------------------------------------------|
| General tems Layout Frame<br>Apply settings to selected item(s)<br>Select All Select None<br>Service Jocation<br>TransformeEnak<br>SwitchDeviceBank<br>Poles<br>OHPrimaryLine<br>UGSrimaryLine<br>UGScondaryLine<br>Streets<br>Parcels | Size and Position Font Apply to all labels B X U Symbol Map Extent Options Only show classes that are visible in the current map extent Show feature count ( Count ) Show thousands separator Use current index feature as the map extent (data driven pages) |
| Style                                                                                                    | Item Columns Place item(s) in a new column Column count for item(s)                                                                                                    |
|                                                                                                    | OK Cancel Apply                                                                                                    |

| Legend Properties General tems Layout Frame Si Apply settings to select all mole General Select None Generation TransformeBank SuitchDeveBank | 22<br>te and Poston<br>ont<br>Apply to all abels<br>• • • • • • • • • • • • • • • • • • •                                                                                                     |
|----------------------------------------------------------------------------------------------------|----------------------------------------------------------------------------------------------------|
| olas Francos k<br>Ochymany Une<br>UcStrondy Une<br>Streets M<br>Parcos M                                                                      | The Extent Option Center Control Control Contr |
| Style                                                                                                    | Conclusive Name      Show Ladels     Layer Name Symbol     Layer Name Symbol     Show Heading     Show Heading     Show Descriptions     Heading Symbol     Descriptions     Heading Symbol     Descriptions     Heading Symbol     Descriptions     Heading Symbol     Descriptions     Heading Symbol     Descriptions     Heading Symbol                                                                                                    |
|                                                                                                    | Une:     W Math:     36/2       Area:     W Height     24/2       Orly show classes from this heading     PhaseCode       Prevent tem from being spits access logond columns     OK       OK     Cancel                                                                                                    |

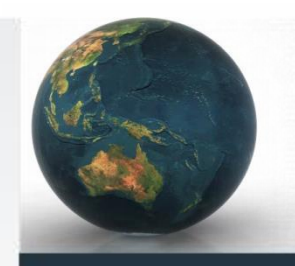

### Outputs Single Maps

#### Consider the message of the map

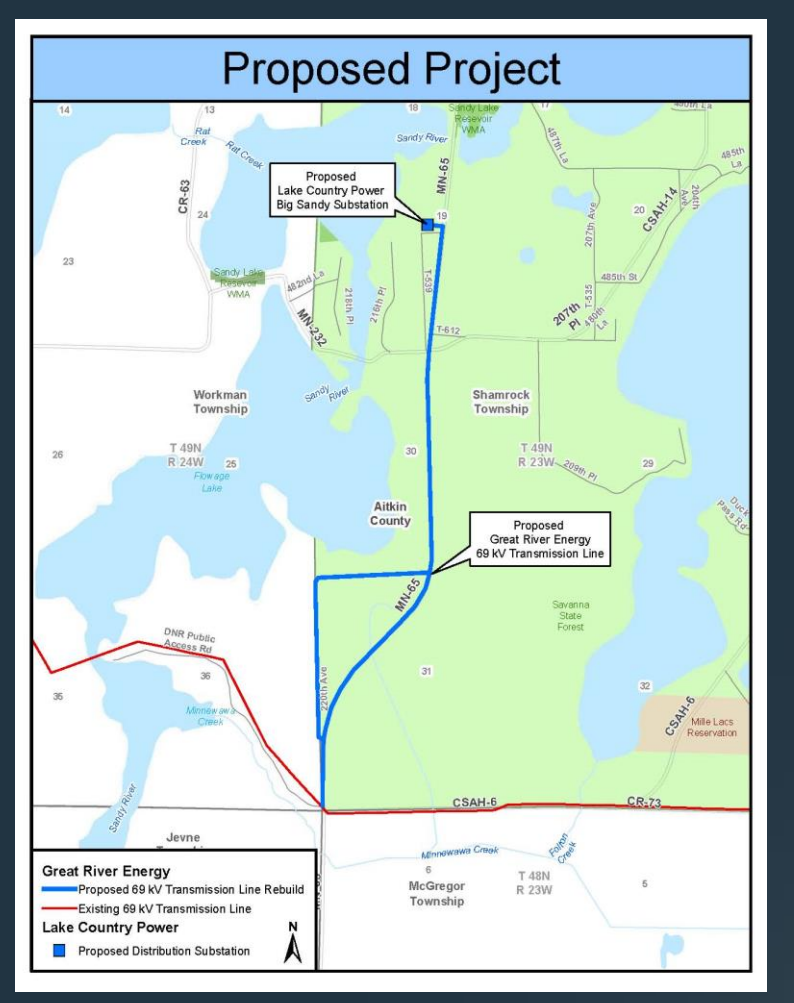

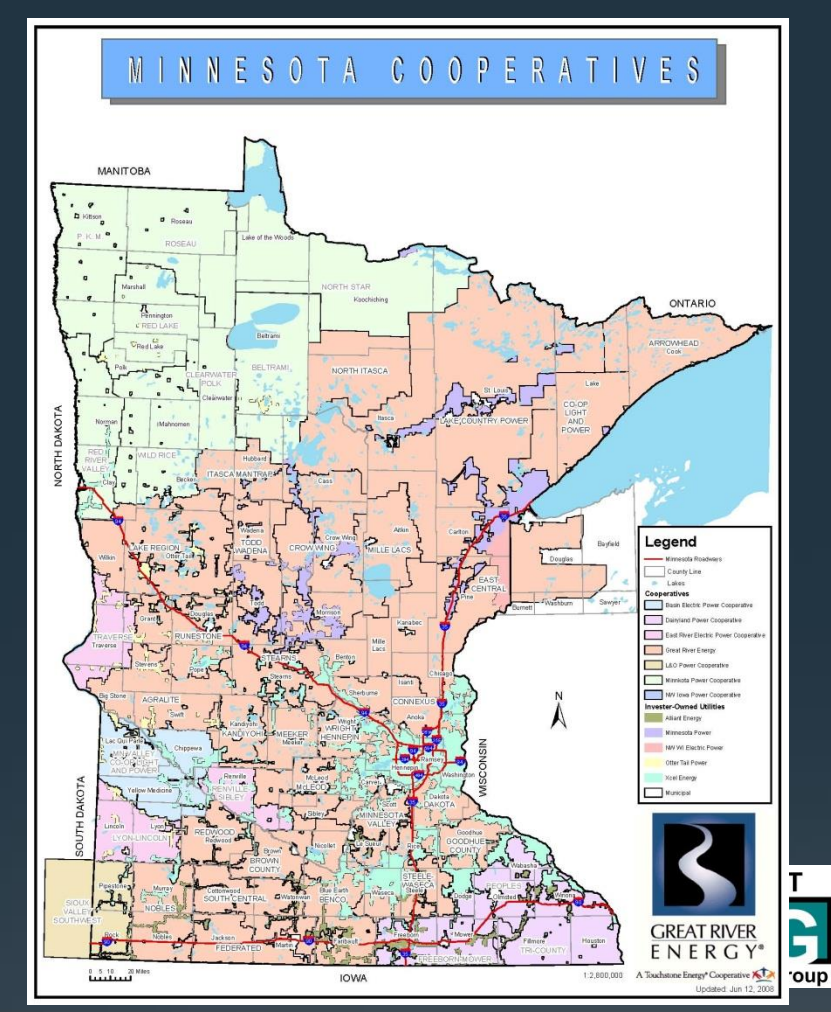

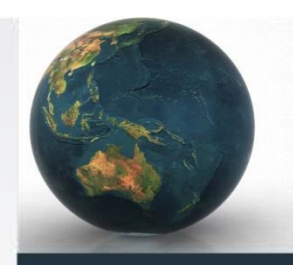

#### Outputs Mapbooks

- Utilize a Map Grid feature and the Data Driven Pages toolbar to create a map book
- Map Grid feature:
  - Helpful attributes: Page #, adjacent page #'s, scale, document path
- Data Driven Pages toolbar:
  - Define:
    - Layer, Name, Sort, Extent Scale

| Data Driven Pages 💽 🚺 👔 🚺 🚺                                                                                                    | ▼ ×                                                                                                    |
|----------------------------------------------------------------------------------------------------|----------------------------------------------------------------------------------------------------|
| Set Up Data Driven Pages           Definition         Extent           1         What are data driven pages?                                                    |                                                                                                    |
| An index layer is used to produce multiple<br>shows the data at a different extent. The ex<br>layer.<br>Tenable Data Driven Pages<br>Index Layer<br>Data Frame: | output pages using a single layout. Each page<br>ktents are defined by the features in the index<br>Optional Fields<br>Rotation: |
| Layer:                                                                                                    | Spatial Reference:                                                                                                    |
| PageNumber   Sort Field:  PageNumber  V Sort Ascending                                                                                                    | PageNumber   Starting Page Number:  1                                                                                            |
|                                                                                                    | OK Cancel                                                                                                    |

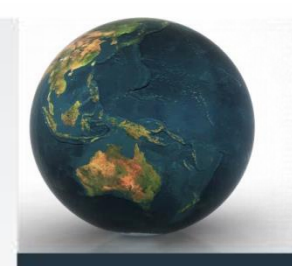

#### Outputs Exports

- Ability to export data from your maps/database to give to others
  - Shapefiles
  - Attribute Tables
  - Database Features

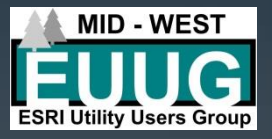

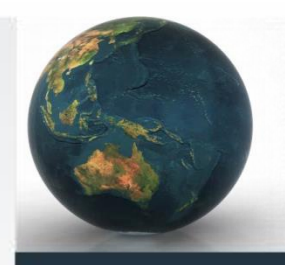

#### Outputs Reports

- Simple reports can be generated from your map document
  - View menu Reports Create Report
  - Select Layer/Table for report
  - Choose your fields
  - Select grouping/sorting

| Edit. | - In In | 😡 😼 🖣     | ] Brint. | <b>₽</b> } 4 | M.   @) | •••         | . <sub>Ə</sub> . 🔟 | 8        | - 0         | 1/2  | S Back | ward | () Eorward | 1 |
|-------|---------|-----------|----------|--------------|---------|-------------|--------------------|----------|-------------|------|--------|------|------------|---|
|       |         | Serv      | iceLo    | catio        | n       |             |                    |          |             |      |        |      |            |   |
|       |         | Location  |          | Label        |         | Name        |                    | servA    | ddr1        |      |        |      |            |   |
|       |         | 28DBB10-0 | 12       | 12           |         | North Mani  | ato Reside         | nt 11 No | rth Mankato | Road |        |      |            | 1 |
|       |         | 28DBB10-0 | 121      | 21           |         | North Mani  | ato Reside         | nt 12 No | rth Mankato | Road |        |      |            | 1 |
|       |         | 28DBB10-4 | 07       | 407          |         | Not in serv | се                 | 13 No    | rth Mankato | Road |        |      |            | 1 |
|       |         | 28DBB10-0 | 09       | 9            |         | North Mani  | ato Reside         | nt 14 No | rth Mankato | Road |        |      |            | 1 |
|       |         | 28DBB10-0 | 127      | 27           |         | North Man   | ato Reside         | nt 15 No | rth Mankato | Road |        |      |            | 1 |
|       |         | 28DBB10-0 | 125      | 25           |         | North Man   | ato Reside         | nt 16 No | rth Mankato | Road |        |      |            | 1 |
|       |         | 28DBB10-0 | 128      | 28           |         | North Man   | ato Reside         | nt 17 No | rth Mankato | Road |        |      |            | 1 |
|       |         | 28DBB10-3 | 00       | 300          |         | North Mani  | ato Reside         | nt 18 No | rth Mankato | Road |        |      |            | 1 |
|       |         | 28QCC03-  | 207      | 207          |         | North Man   | ato Reside         | nt 19 No | rth Mankato | Road |        |      |            | 1 |
|       |         | 28DBB10-3 | 16       | 316          |         | North Man   | ato Reside         | nt 20 No | rth Mankato | Road |        |      |            | 1 |
|       |         | 28DBB10-0 | 08       | 8            |         | North Man   | ato Reside         | nt 21 No | rth Mankato | Road |        |      |            | 1 |
|       |         | 28DBB10-2 | 194      | 294          |         | North Mani  | ato Reside         | nt 22 No | rth Mankato | Road |        |      |            | 1 |
|       |         | 28DBB10-0 | 15       | 15           |         | North Man   | ato Reside         | nt 23 No | rth Mankato | Road |        |      |            | 1 |
|       |         | 28DBB10-3 | 12       | 312          |         | North Man   | ato Reside         | nt 24 No | rth Mankato | Road |        |      |            | 1 |
|       |         | 28DBB10-3 | 08       | 308          |         | North Mani  | ato Reside         | nt 25 No | rth Mankato | Road |        |      |            | 1 |
|       |         | 28DBB10-3 | 04       | 304          |         | North Mani  | ato Reside         | nt 26 No | rth Mankato | Road |        |      |            | 1 |
|       |         | 28DBB10-0 | 16       | 16           |         | North Man   | ato Reside         | nt 27 No | rth Mankato | Road |        |      |            |   |
|       |         | 28DBB10-2 | 93       | 293          |         | North Man   | ato Reside         | nt 28 No | rth Mankato | Road |        |      |            |   |
|       |         |           |          |              |         |             |                    |          |             | -    |        |      |            | 1 |

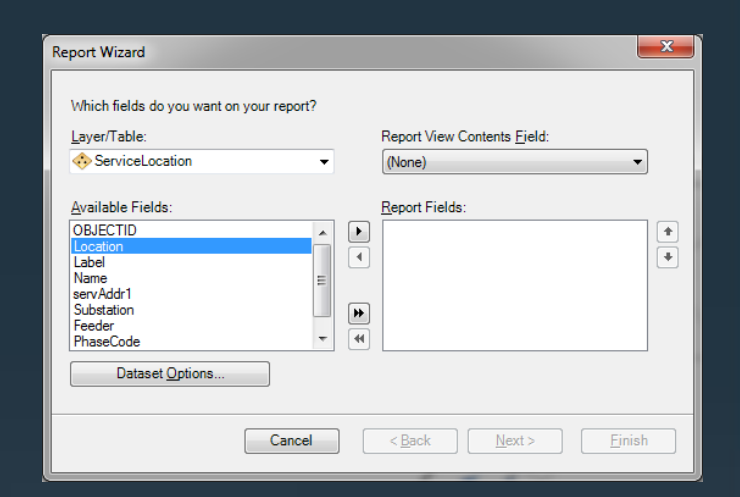

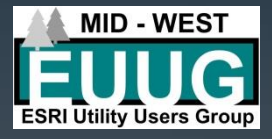

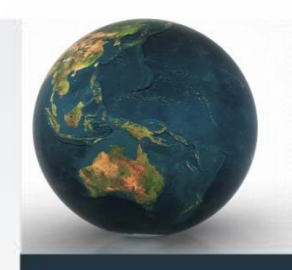

#### Outputs Web Services

 The creation of web services allows for your data to be utilized on ArcGIS Online and seen over web maps and apps

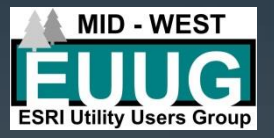

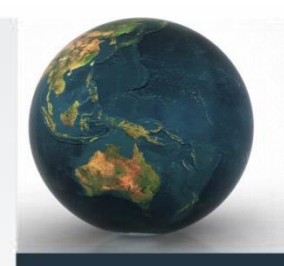

#### Outputs KML

If you want to export a particular feature, or all feature in an mxd, you can use ArcToolbox to export a KML that can be utilized in Google Earth and other applications.

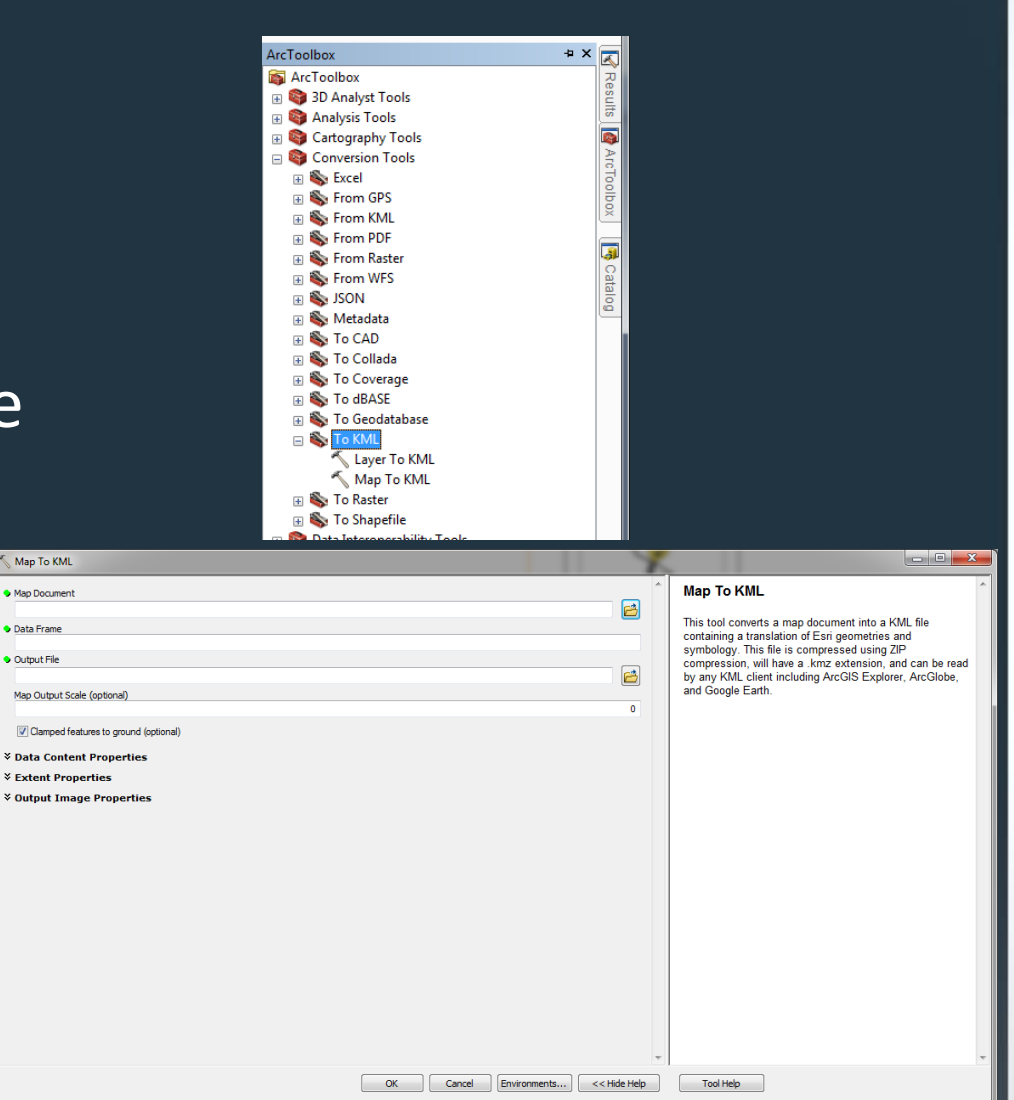

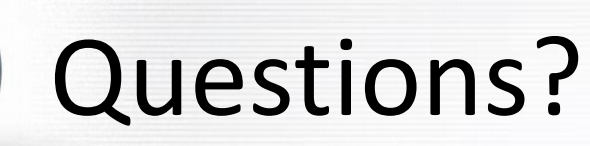

#### Mike Siedschlag

Great River Energy (763)445-6028 msiedschlag@grenergy.com

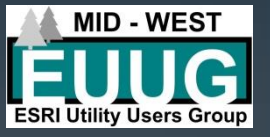